# 关系数据源-连接Excel数据源(服务器文件)

Smartbi V5.1版本后,支持直接读取服务器excel文件做数据源。

### 操作步骤

#### 制作excel数据文件

创建excel文件,支持创建多个sheet页,把需要的数据在excel文件中填写好,保存为本地文档。如下图:

说明**:** 

- 1. 支持.xls和.xlsx后缀的文件
- 2. 一个Excel文件对应一个数据库; Excel文件的sheet名称对应表名; 每个sheet中第一行当作字段 名。
- 3. excel中的数据格式可以被应用到smartbi中,如果对数据设置了数据格式:数值直接转成浮点型,日期、时间直接转换成【日期时间】

|    | А    | В     | С        | D    |   | E |
|----|------|-------|----------|------|---|---|
| 1  | 产品名称 | 数量    | 单价       |      |   |   |
| 2  | 白米   | 1264  | 1808.8   |      |   |   |
| 3  | 白奶酪  | 297   | 460.8    |      |   |   |
| 4  | 饼干   | 1158  | 704.2    |      |   |   |
| 5  | 糙米   | 687   | 386.4    |      |   |   |
| 6  | 蛋糕   | 486   | 201.4    |      |   |   |
| 7  | 德国奶酪 | 344   | 516.8    |      |   |   |
| 8  | 蕃茄酱  | 328   | 114      |      |   |   |
| 9  | 干贝   | 125   | 140.4    |      |   |   |
| 10 | 桂花糕  | 313   | 1215     |      |   |   |
| 11 | 海参   | 534   | 227.9    |      |   |   |
| 12 | 海苔酱  | 745   | 622.6    |      |   |   |
| 13 | 海鲜粉  | 763   | 846      |      |   |   |
| 14 | 海鲜酱  | 603   | 666.9    |      |   |   |
| 15 | 海哲皮  | 293   | 201      |      |   |   |
| 16 | 蚝油   | 601   | 435.2    |      |   |   |
| 17 | 蚵    | 548   | 300      |      |   |   |
| 18 | 黑奶酪  | 714   | 1036.8   |      |   |   |
| 19 | 胡椒粉  | 372   | 504      |      |   |   |
| 20 | 花奶酪  | 1577  | 1638.8   |      |   |   |
| 21 | 花生   | 1016  | 366      |      |   |   |
| 22 | 黄豆   | 740   | 931      |      |   |   |
| 23 | 黄鱼   | 612   | 776.58   |      |   |   |
| 24 | 鸡    | 95    | 465.6    |      |   |   |
|    | (    | 演示聚合图 | 函数 t_bal | ble2 | ( | ÷ |

#### 把excel文件存放到服务器

把excel文件存放到smartbi应用所在的服务器,比如放到D盘:temp目录下。

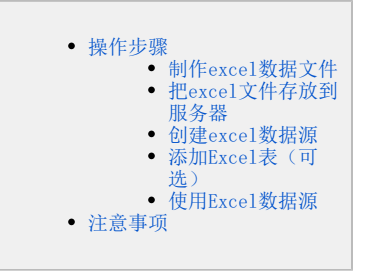

| 本地研 | <u> </u>      |   |                 |                 |       |
|-----|---------------|---|-----------------|-----------------|-------|
| ^   | 名称 ^          |   | 修改日期            | 类型              | 大小    |
|     | test1.xlsx    | 1 | 2016/3/17 11:16 | Microsoft Excel | 8 KB  |
|     | 🖬 演示聚合函数.xlsx |   | 2016/3/29 19:31 | Microsoft Excel | 65 KB |
|     |               |   |                 |                 |       |

# 创建excel数据源

在smartbi中选择 数据连接 > 关系数据库 > Smartbi JDBC for Excel, 创建Excel数据源并保存,如下:

| 5             |      |                |                                                                                                    |                              |                 |               | a + 8          |
|---------------|------|----------------|----------------------------------------------------------------------------------------------------|------------------------------|-----------------|---------------|----------------|
|               | QIII |                |                                                                                                    |                              |                 |               |                |
| → □ 数据连接      |      | 技              | 是升原始数据的价                                                                                                    | 值密度和查询性能 , ì                 | 通过数据集或语义层       | 支持后续数据分析      |                |
| > 白 Demo数据源   |      |                | 输入你想                                                                                                    | 見要搜索的内容                      |                 | Q             |                |
| > 🗐 demo2019  |      |                |                                                                                                    |                              | -               |               |                |
| > 🔒 SYSTEM知识库 |      | ±              | 全部本地数                                                                                                    | 据库 关系数据库                     | 多维数据库           | NoSQL数据库      | GRAEE          |
| > 🕃 Session   |      | 1axCompute     | Spark                                                                                                    | AnalyticDB                   | GBase 8A        | GBase 8S V8.4 | GBase 8S V8.8  |
| > 🖯 DEMO      |      |                |                                                                                                    |                              |                 |               |                |
| > 🗐 DEMOKang  | ali  | un MaxComp     | Spark SQL                                                                                                    | aliyun AnalyticDB            | Gbase 8A        | GBase 8S V8.4 | GBase 8S V8.8  |
| > 🛢 Excel     |      |                |                                                                                                    |                              |                 |               |                |
| > 🕃 Java      |      |                |                                                                                                    |                              |                 |               |                |
| > 😫 exceldemo |      |                | ▲     ★     ▲     ★     ▲     ●     ▲     ●     ▲     ●     ▲     ●     ▲     ●     ▲     ●     ▲     ●     ▲     ●     ▲     ●     ▲     ●     ▲     ●     ▲     ●     ▲     ●     ▲     ●     ▲     ●     ▲     ●     ▲     ●     ▲     ●     ▲     ●     ■     ●     ■     ●     ■     ●     ■     ●     ■     ●     ■     ●     ■     ●     ■     ●     ■     ●     ■     ●     ■     ●     ■     ■     ■     ■     ■     ■     ■     ■     ■     ■     ■     ■     ■     ■     ■     ■     ■     ■     ■     ■     ■     ■     ■     ■     ■     ■     ■     ■     ■     ■     ■     ■     ■     ■     ■     ■     ■     ■     ■     ■     ■     ■     ■     ■     ■     ■     ■     ■     ■     ■     ■     ■     ■     ■     ■     ■     ■     ■     ■     ■     ■     ■     ■     ■     ■     ■     ■     ■     ■     ■     ■     ■     ■     ■     ■     ■     ■     ■     ■     ■     ■     ■     ■     ■     ■     ■     ■     ■     ■     ■     ■     ■     ■     ■     ■     ■     ■     ■     ■     ■     ■     ■     ■     ■     ■     ■     ■     ■     ■     ■     ■     ■     ■     ■     ■     ■     ■     ■     ■     ■     ■     ■     ■     ■     ■     ■     ■     ■     ■     ■     ■     ■     ■     ■     ■     ■     ■     ■     ■     ■     ■     ■     ■     ■     ■     ■     ■     ■     ■     ■     ■     ■     ■     ■     ■     ■     ■     ■     ■     ■     ■     ■     ■     ■     ■     ■     ■     ■     ■     ■     ■     ■     ■     ■     ■     ■     ■     ■     ■     ■     ■     ■     ■     ■     ■     ■     ■     ■     ■     ■            ■ | <b>Kingbase</b><br>Analytics |                 |               |                |
| > 🗐 writedb   |      | X              |                                                                                                    |                              |                 |               |                |
| > 🗗 高速缓存库     | Sm   | artbi JDBC for | ShenTong                                                                                                    | KingbaseAnalytics            | Oracle TimesTen | Teradata V12  | Teradata v13及其 |
| ) e eș        |      |                |                                                                                                    |                              |                 |               |                |
| > 间 跨库联合数据源   |      |                |                                                                                                    |                              |                 |               |                |
| > 白 公共空间      |      |                |                                                                                                    |                              |                 |               |                |
|               |      |                |                                                                                                    |                              |                 |               |                |

该数据源的连接要点如下:

- 驱动程序类型: smartbi JDBC for Excel
   连接字符串中,直接写excel文件的绝对地址。
   只支持关系数据源

| 名称* excel数据源                                                    |
|-----------------------------------------------------------------|
|                                                                 |
| 別名 excel数据源                                                     |
| 驱动程序类型* Smartbi JDBC for Excel V                                |
| 驱动程序存放目录 💿 产品内置 🔿 自定义                                           |
| 驱动程序类* smartbi.jdbc.ExcelDriver                                 |
| 连接字符串*      jdbc:smartbi:exce <mark>:d:\temp\演示聚合函数.xlsx</mark> |
| 链接方式* 用户名密码 ∨ 验证类型 ⑧ 静态 ○ 动态                                    |
| 用户名                                                             |
| 密码                                                              |
| 高级 >                                                            |

测试连接(T)

保存(S)

关闭(C)

| 添加 Бүло 1 実 | (司选) |
|-------------|------|
| 於加Excel衣    | (り匹) |

如果希望基于excel数据源做自助分析,还需要把相关表信息添加并保存到smartbi系统,进行数据库管理。

要点:

- schema需要选择默认的PUBLIC
   不支持修改schema名称

| 选择模式(Schema): | PUBLIC | * |
|---------------|--------|---|
| 可用数据库资源       |        |   |
| Ⅲ 演示聚合函数      | ]      |   |
| T_BABLE2      |        |   |
|               | -      |   |

把数据库表添加到右边并保存好,可以在数据源及表节点下看到具体的字段信息,可以对这些字段进行修改。

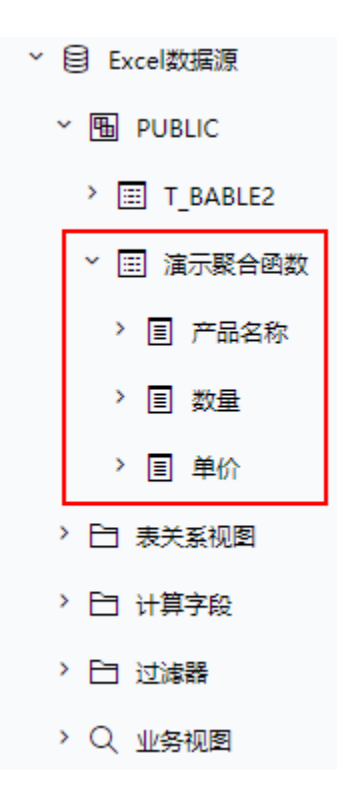

## 使用Excel数据源

Excel数据源和其他关系数据源一样,可以建表关系,创建业务主题,或者直接创建数据集、报表等。

示例1:制作透视分析

下图为直接基于数据源做的透视分析:

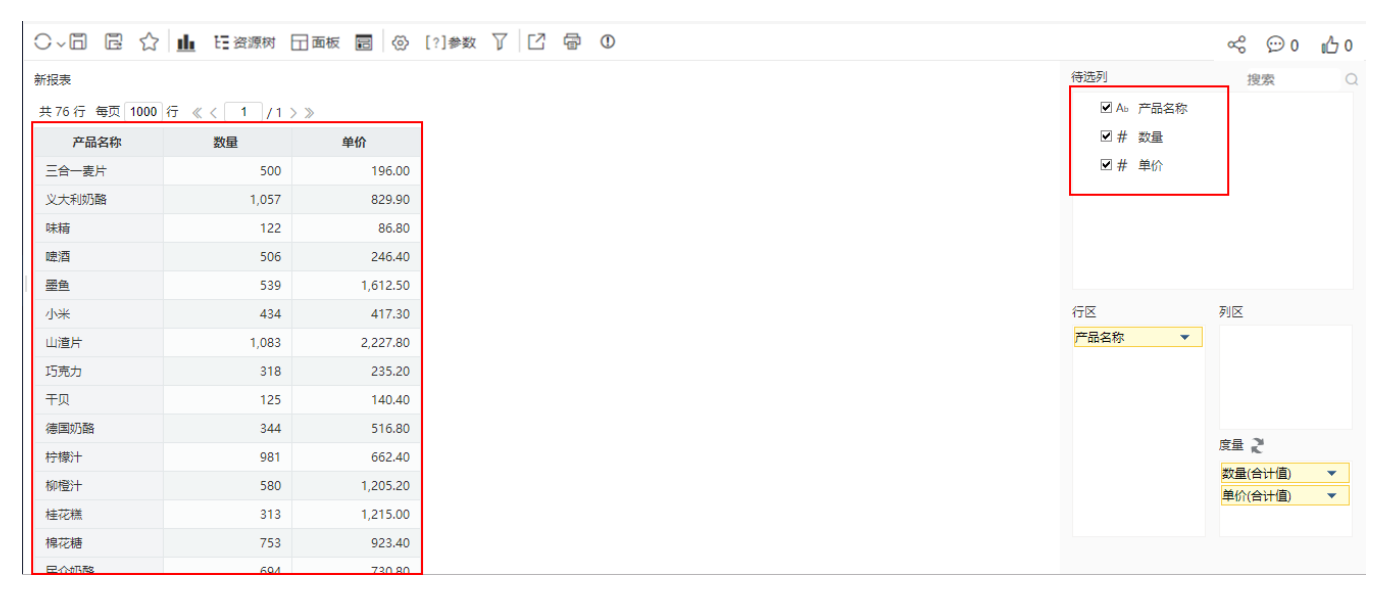

示例2: Exel数据源连接好后,即可直接做sql数据集或原生sql数据集的数据集:

| ●显示名称 □显示别名 |            |              |               |          |       |
|-------------|------------|--------------|---------------|----------|-------|
| ど Excel数据源  | select     | 预览数据         |               |          | >     |
| > 🖫 PUBLIC  | 产品名称,      | 2 山 図形 🔳     | 🔄 字段 🛛 🏠 🔹 参数 | D        |       |
| > 同:参数定义    | 数量,        | 新招表          |               |          |       |
| > 🖪 用户属性    | 里价<br>from |              |               |          |       |
| > 🔂 函数列表    | 演示聚合函数     | 共 76 行 每页 10 | 行《〈 1 /8〉     | >        | 1     |
|             |            | 产品名称         | 数量            | 单价       |       |
|             |            | 白米           | 1,264         | 1,808.80 |       |
|             |            | 白奶酪          | 297           | 460.80   |       |
|             |            | 饼干           | 1,158         | 704.20   |       |
|             |            | 糙米           | 687           | 386.40   |       |
|             |            | 蛋糕           | 486           | 201.40   |       |
|             |            | 德国奶酪         | 344           | 516.80   |       |
|             |            | 蕃茄酱          | 328           | 114.00   |       |
|             |            | 干贝           | 125           | 140.40   |       |
|             |            | 桂花糕          | 313           | 1,215.00 |       |
|             |            | 海参           | 534           | 227.90   |       |
|             |            |              |               |          | 取消(C) |
| Q           |            |              |               |          |       |

#### 注意事项

- Sheet页的命名限制:中文、字母开头,支持中文、数字、字母和\_,所有的特殊字符在系统中变成表名时,都会转成\_。 Sheet页名字如果是数字开头,在系统中变成表名时,会在前面加一个字母 F 字段名称的命名限制和sheet页的命名限制一致,字段名称不能相同

- > 字段名称的命名限制机sheet页的命名限制一致,字段名称不能相同
  输入值无长度限制,但是建议最好是在1000字符以内
  > 字段名称和数据的输入值限制,只支持固定值和公式,字段名称只支持固定值
  > 空行是结束行,可以点击【视图】>【分页预览】来查看数据分布情况,其中,中间某行全部为空,也能正常取数
  只要对数据的值进行了修改,建议【预览数据】之前,先去【工具】>【清空缓存】
  数据是实时更新的,但是存在"缓存"问题,表结构改变了,需要手动同步
  所有针对表的操作(如创建、更新、删除)都不能回写到Excel文件中
   数据区支持标准的清单表
   为了避免法写不完,建议一个Excel文件只连一个数据源,并且不要在集群环境下使用

- ◆为了避免读写冲突,建议一个Excel文件只连一个数据源,并且不要在集群环境下使用 ●数据源中的设置项:用户名、密码,设不设都不影响使用

- 数据域中的复数型、用力力、面积,及于使用中心不成为
  excel文件被删除,清除服务器缓存后,读不出数据
  sheet页被删除,需要清除服务器缓存,同步schema
  sheet页更新,需要清除服务器缓存,表结构更新需要同步schema、同步表